### G17.短期目標作成

新しく短期目標を作成します。

| - マイページ 講座 講座          | サークル 学びの和 アオートフォリオ                                                                       | ログアウト<br>トップページ |
|------------------------|------------------------------------------------------------------------------------------|-----------------|
| マイボートフォリオ ボートレート       | 活動の記録 実績 短期目標 学びの貯金箱 コンピテンシー ライブラリ 履歴書支援                                                 |                 |
| ★ 短期目標を登録              | 禄する                                                                                      |                 |
| 現状<br>今の自分について         | ▲<br>■ ● 学びの貯金箱を確認する                                                                     |                 |
| 目標(必須)<br>こうなりたい こうしたい |                                                                                          |                 |
| 課題<br>どこで、何を、どの程度行う    |                                                                                          |                 |
| 目標の種類                  | □ 学習 □ 交流 □ 仕事<br>□ 健康・運動 □ 貯金 □ その他                                                     |                 |
| 達成期間(必須)               | 2011 🗸 年 3 🗸 月 10 🗸 日 ~ 2011 🗸 年 4 🗸 月 10 🗸 日                                            |                 |
| 数値目標(必須)               | <ul> <li>●レベル(5段階)</li> <li>○ 目標値 単位</li> <li>※ 目標値は数値、単位は言葉(時間、回など)で入力してください</li> </ul> |                 |
| 公開範囲                   | ◎ アドバイザーにのみ公開<br>○ 公開しない                                                                 |                 |
|                        | 確認画面                                                                                     |                 |
|                        |                                                                                          | -               |
| ▶ 長期目標一覧               |                                                                                          |                 |
| 2011年03月09日<br>~       | 財務・会計に携わっていける会社に就職したい。                                                                   |                 |
| 2012年03月02日            | アドバイザーにのみ公開                                                                              |                 |

### 【短期目標を登録する】

- 現状: 現状を入力します
- 目標: 目標を入力します
- 課題: 課題を入力します
- 目標の種類: 関係する目標の種類を選択します
- 達成期間: 達成期間を選択します
- 数値目標: 目標の達成度を測る基準を、レベルまたは目標値から選択します 目標値を選択した場合は、その値と、単位を入力します
- 自己評価: 自己評価を入力します(編集時のみ)
- 公開範囲: 短期目標を公開する範囲を選択します

# G18.短期目標 実績登録の履歴一覧

登録した実績を一覧表示します。

| ৾ৢৢৢৢ৵৵৵      | -ジ 講座                     | * サークル               | ル 学びの和 ノガートフォリオ                                                                                                    | ログアウト<br>トップページ |
|---------------|---------------------------|----------------------|----------------------------------------------------------------------------------------------------|-----------------|
| <u> マイポート</u> | · フォリオ ポートレー              | <u>・<br/>ト 活動の記録</u> | 実績 短期目標 学びの貯金箱 コンピテンシー ライブラリ 履歴書支援                                                                                                    |                 |
|               |                           |                      |                                                                                                    |                 |
|               | 💌 短期目標一                   | 覧                    |                                                                                                    |                 |
|               | アドバイザーに<br>のみ公開<br>2011 年 | 現状                   | 会社で働くことに対する具体的なイメージがわかない。<br>会社で働いている先輩たちは、仕事に対してどんなやりがいを感じな<br>がら、日々働いているのだろうか?                                                                             |                 |
|               | 01月04日                    | 目標                   | ゼミの先輩から、会社で働くことのやりがいを尋ねながら、会社で働く<br>ことに対する具体的なイメージを持てるようになりたい。                                                                                               |                 |
|               | 2011年<br>03月31日           | 課題                   | 昨年、卒論テーマの絞り込みをサポートしてくれた〇〇先輩と話せる<br>機会をつくり、今の仕事について尋ねてみる。<br>先輩に話を聞く前に、自分なりに働くことについてどの様なイメージを<br>もっているのか、まとめてみる。                                              |                 |
|               |                           | 目標の種類                | 交流,仕事                                                                                                    |                 |
|               |                           | 現在の達成度               | ビビビビビ (4 / 5 レベル) [実績登録の履歴]  >11/03/10 ··· ビビビビビ レベル ●編集  >11/01/12 ··· ビビビビビ レベル ●編集 ● 活動の記録へ  >11/01/10 ··· ビビビビビ レベル ●編集 ● 活動の記録へ                         |                 |
|               |                           | 目標に対する<br>アドバイス      | 2011年01月19日 17:44<br>短期目標に対するアドバイス<br>企業で働く身近な先輩として、家族の方に話を聞いてみるのもよいで<br>しょう。<br>ちょっとした機会に、働いておられるごぎょうだいや父親、母親から話<br>を聞いてみたらいかがでしょうか。<br>講師 太郎 さんのアドバイス   返信 |                 |
|               |                           | 自己評価                 | 未登録                                                                                                    |                 |
|               |                           | 評価に対する<br>アドバイス      | アドバイスはありません                                                                                                    |                 |
|               |                           | 更新日時                 | 2011年03月10日 09:24                                                                                                    |                 |
|               |                           |                      | · · · · · · · · · · · · · · · · · · ·                                                                                                    |                 |

### 【現在の達成度】

[編集]: 実績の修正画面を表示します

[活動の記録へ]: 活動の記録から登録された実績の場合に表示されます 活動の記録を詳細表示します

### G19.実績登録

新しく実績を登録します。

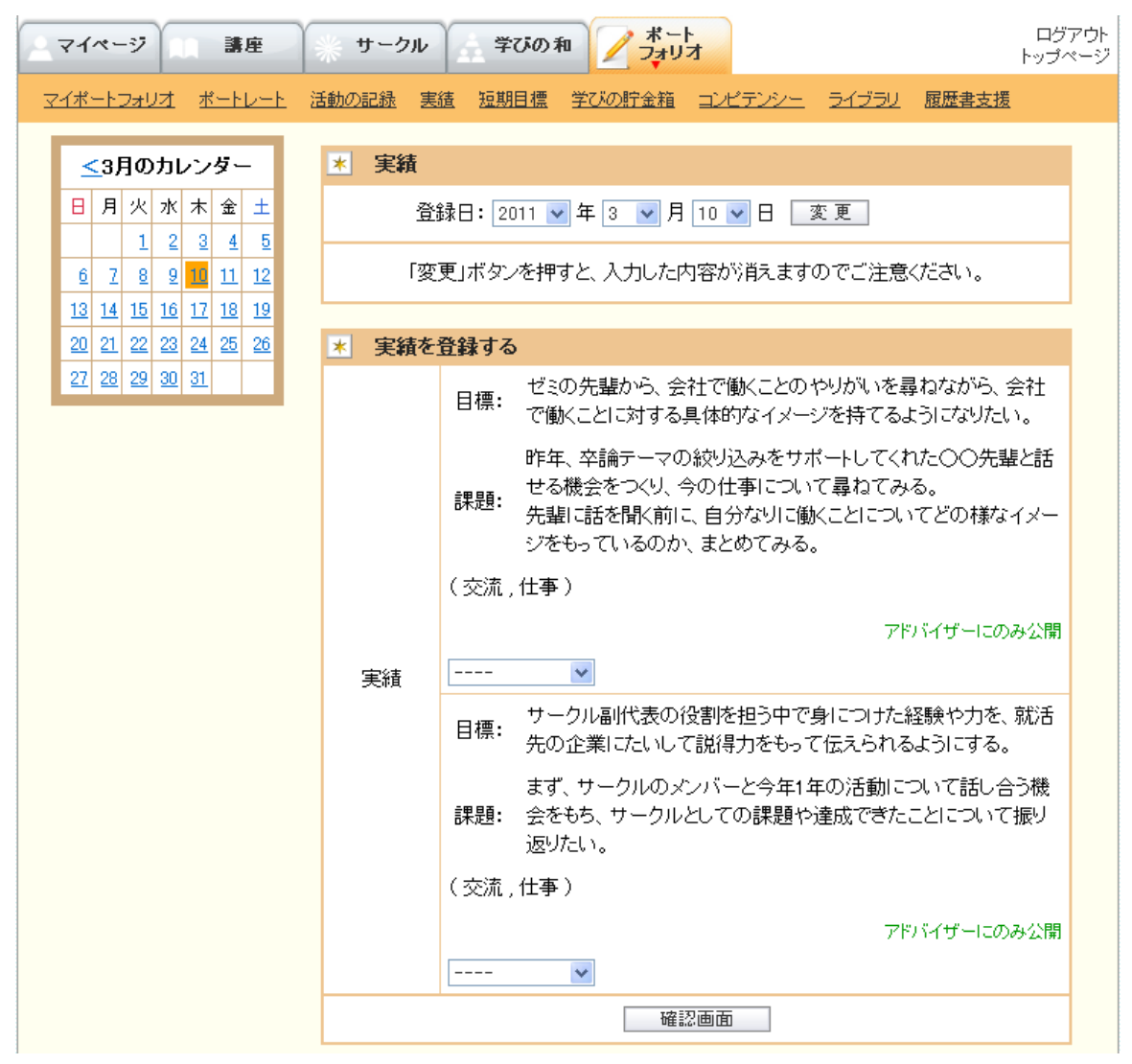

#### 【実績】

登録日: 登録する日付を選択します

### 【実績を登録する】

登録日が期間中の短期目標を表示します

実績: 達成した値を入力、またはレベルを選択します

# G20.キー・コンピテンシー自己チェック

質問に回答し、コンピテンシーのチェックを行います。

| マイページ 講座                                                                 | (千動/) | サークル<br>学びの和<br>1938 宇徳 短期日連 (*714)                       | フォリオ | 271 R.)   | イベーショー 屁柄        | ーン<br>トップ<br>浄古堐 |  |
|--------------------------------------------------------------------------|-------|-----------------------------------------------------------|------|-----------|------------------|------------------|--|
| <u>14-ruau4 4-ru-1</u>                                                   |       |                                                           |      | <u></u> 2 | <u>1777 NB/2</u> | <u> </u>         |  |
| コンビテンスとは、学習                                                              | *     | コンピテンシー・チェック                                              |      |           |                  |                  |  |
| への意欲や関心からけます。 あなたの「キー・コンビテンシー」をチェックしてみましょう。 まっての 毎時に笑き、「ウス」をクリックしてみましょう。 |       |                                                           |      |           |                  |                  |  |
| 広く深い能力、人の根源                                                              |       | すべての質問に答え、「完了」をクリックしてくたさい。<br>※あなたが記載した内容は、就職指導時などに使用します。 |      |           |                  |                  |  |
| 的な特性。                                                                    |       |                                                           |      | あまりでき     |                  |                  |  |
| 自己啓発力とは・・自立                                                              |       | 質問                                                        | できない | ร่ะเบ     | まあでぎる            | よくできる            |  |
| 的に活動すること                                                                 | 1     | テレビを見る時間を守る                                               | 0    | 0         | 0                | 0                |  |
| 道具活用力とは・・道具                                                              | 2     | 人を思いやる                                                    | 0    | 0         | 0                | 0                |  |
| を相互作用的に用いる                                                               | 3     | 自分を振り返る                                                   | C    | 0         | C                | 0                |  |
|                                                                          | 4     | アイディアを考える                                                 | 0    | 0         | 0                | 0                |  |
| 人間関係力とは・・社会<br>的に異質な集団で応流                                                | 5     | 事業計画を立てる                                                  | 0    | 0         | C                | 0                |  |
| すること                                                                     | 6     | 人生計画を作る                                                   | c    | 0         | C                | 0                |  |
|                                                                          | 7     | 主張をはっきり言う                                                 | 0    | 0         | 0                | 0                |  |
|                                                                          | 8     | できないことを断る                                                 | 0    | 0         | 0                | 0                |  |
|                                                                          | 9     | 自分の部屋のそうじをする                                              | 0    | 0         | 0                | 0                |  |
|                                                                          | 10    | 食事を自分で作る                                                  | 0    | 0         | 0                | 0                |  |
|                                                                          | 11    | 朝食をきちんと取る                                                 | 0    | 0         | 0                | 0                |  |
|                                                                          | 10    |                                                           |      |           |                  |                  |  |
|                                                                          |       |                                                           |      |           |                  |                  |  |
|                                                                          |       | XCXNC V                                                   | U U  | - U       | U U              | U U              |  |
|                                                                          | 27    | 苦手な人とも働ける                                                 | 0    | 0         | 0                | 0                |  |
|                                                                          | 28    | 課題を発見する                                                   | 0    | 0         | 0                | 0                |  |
|                                                                          | 29    | 人に助けてもらう                                                  | C    | 0         | 0                | 0                |  |
|                                                                          | 30    | 分からないことを尋ねる                                               | 0    | 0         | 0                | 0                |  |
|                                                                          | 31    | 挨拶をする                                                     | 0    | 0         | 0                | 0                |  |
|                                                                          | 32    | 人に力を貸す                                                    | C    | 0         | C                | 0                |  |
|                                                                          |       |                                                           |      |           |                  |                  |  |

## 【コンピテンシー・チェック】

[完了]: チェックした内容で分析を行い、結果を表示します

### G21.キー・コンピテンシー自己チェックの分析結果一覧

チェックの分析結果やアドバイスを表示します。

過去の分析結果の履歴を表示します。

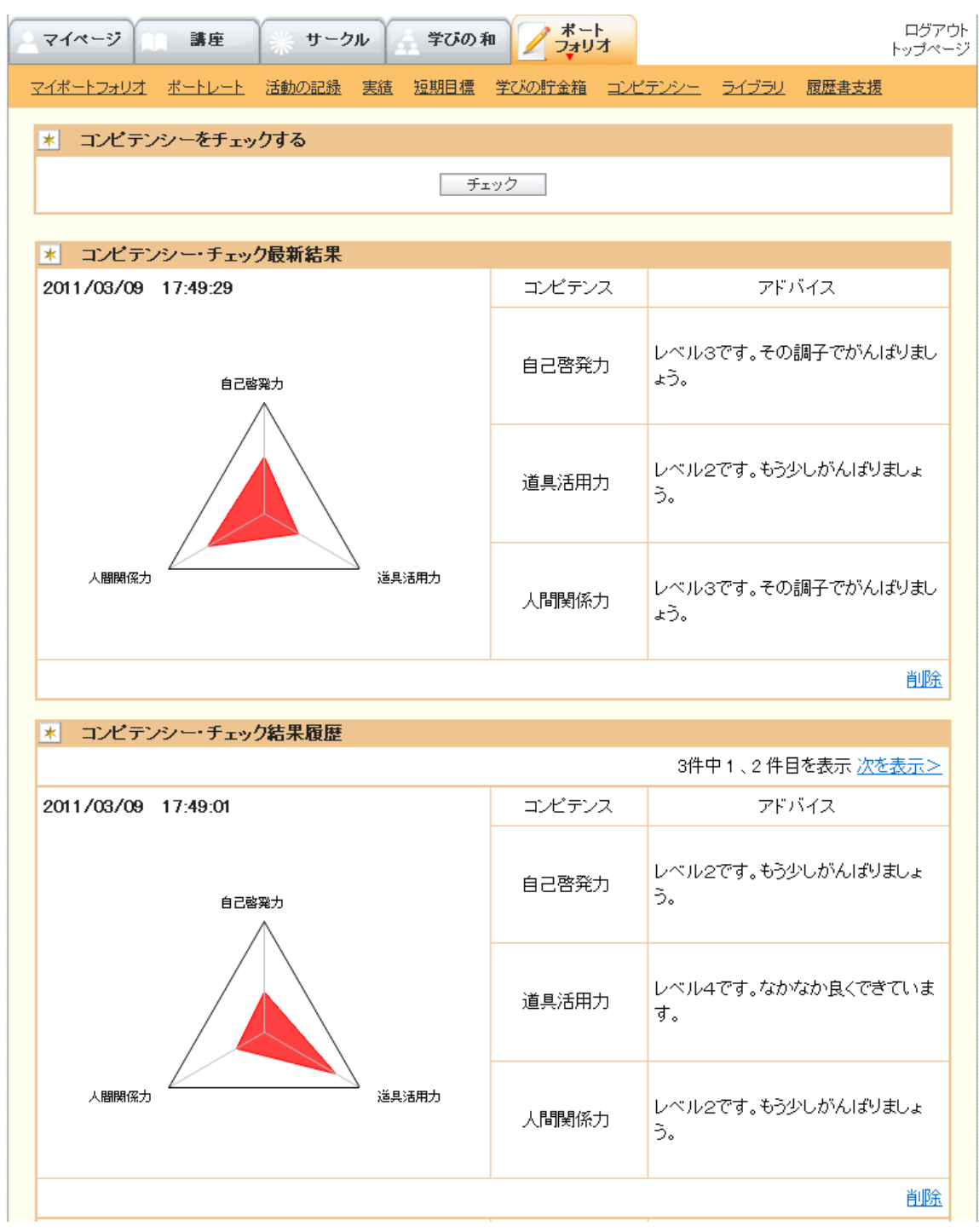

### 【コンピテンシーをチェックする】

[チェック]: コンピテンシー・チェック画面を表示します

### 【コンピテンシー・チェック最新結果/チェック結果履歴】

コンピテンスごとに、管理画面で登録したアドバイス情報を表示します。 [削除]: コンピテンシー・チェック結果を削除します

# G22.コンピテンシー分析結果の推移を見る

最新5件の分析結果の推移グラフを表示します。

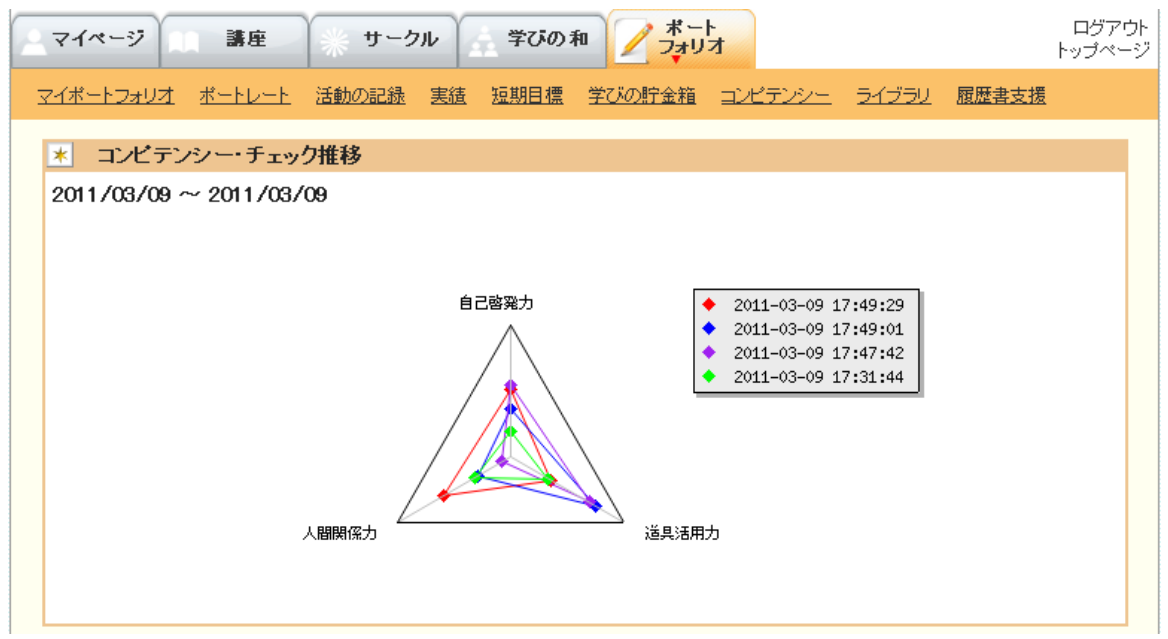

# G 2 3 . ポートレート一覧

登録したポートレートを一覧表示します。

| _ ২৭৬-        | ジュニ講座               | * サークル     | 学びのオ | 和 / オー | ト<br>オ         |                |              | ログアウト<br>トップページ |
|---------------|---------------------|------------|------|--------|----------------|----------------|--------------|-----------------|
| <u>マイポートフ</u> | <u> ネートレー ポートレー</u> | 上 活動の記録 実績 | 短期目標 | 学びの貯金箱 | <u>=22522-</u> | . <u>51750</u> | 履歴書支援        |                 |
|               | * 新しいボート            | レートを作成する   |      |        |                |                |              |                 |
|               |                     |            | 新規   | 11作成   |                |                |              |                 |
|               | ★ ポートレート            | 一覧         |      |        |                |                |              |                 |
|               |                     |            |      |        |                | 1件中1件~         | ∕1件を表示       |                 |
|               | 2011年               | 20歳の私      |      |        |                |                |              |                 |
|               | ∞月10日               | R          |      |        |                |                |              |                 |
|               |                     | 二十歳の記念に    |      |        |                |                |              |                 |
|               |                     |            |      |        |                |                | <u>編集 削除</u> |                 |
|               |                     |            |      |        |                | 1件中1件~         | √1 件を表示      |                 |

### 【新しいポートレートを作成する】

[新規作成]: ポートレート登録画面を表示します

### 【ポートレート一覧】

- [編集]: ポートレートの修正画面を表示します
- [削除]: ポートレートを削除します

# G24.ポートレート作成

自分の写真、コメントを登録します。(自分のための記録であり、公開されません。)

| ৾৾৾৵৸৵৾       | -ジ 講座                  | サークル 学びの和 ノオートフォリオ                                             | ログアウト<br>トップページ |
|---------------|------------------------|----------------------------------------------------------------|-----------------|
| <u> マイポート</u> | ·フォリオ <u>ポートレート</u>    | 活動の記録 実績 短期目標 学びの貯金箱 コンピテンシー ライブラリ 履歴書支援                       |                 |
|               | \star ボートレートを          | 作成する                                                           |                 |
|               | タイトル <mark>(必須)</mark> |                                                                |                 |
|               | 画 像1                   | 参照                                                             |                 |
|               | 画 像2                   | 参照                                                             |                 |
|               | 画 像3                   | 参照                                                             |                 |
|               | コメント                   |                                                                |                 |
|               | *                      | 画像はサイズ50000KB以内、種類は(*.gif; *.jpeg: *.png)のファイルにしてください。<br>確認画面 |                 |

### 【ポートレートを作成する】

タイトル: タイトルを入力します 画像(1,2,3): 添付する写真を[参照...]から選択します

コメント: コメントを入力します

# G25. ライブラリー覧

登録したライブラリを一覧表示します。

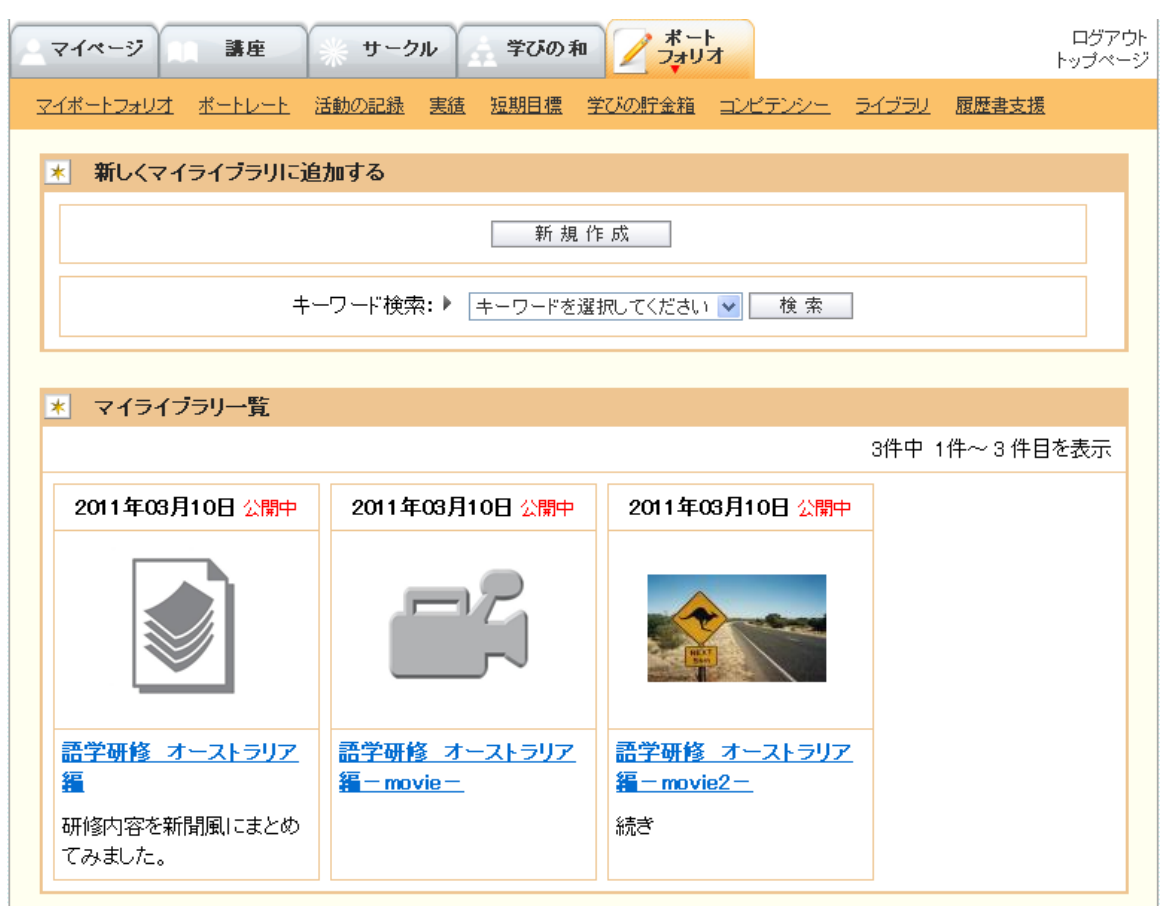

#### 【新しくマイライブラリに追加する】

[新規作成]: ライブラリ追加画面を表示します [検索]: 選択したキーワードを条件に、ライブラリを検索します

#### 【マイライブラリ一覧】

公開中:公開範囲を「公開する」に設定しているものには、作成日横に「公開中」と表示されます 「公開する」に設定したものは、「プレゼンテーション一覧」で公開されます

[タイトル]: ライブラリの修正画面を表示します

# G26.マイライブラリに追加する

残したい資料や動画をマイライブラリに保存します。

| ৾৾৵৸৵         | -ジ 講題                     | Ĕ サークル 学びの和 ノ ボート<br>フォリオ                                                                                                    | ログアウト<br>トップページ |
|---------------|---------------------------|----------------------------------------------------------------------------------------------------|-----------------|
| <u> マイポート</u> | フォリオ ボートレ                 | ート 活動の記録 実績 短期目標 学びの貯金箱 コンピテンシー ライブラリ 履歴書支援                                                                                                    |                 |
|               | 💌 マイライス                   | ラリに追加する                                                                                                    |                 |
|               | タイトル<br><mark>(必須)</mark> |                                                                                                    |                 |
|               | 内容                        |                                                                                                    |                 |
|               | 添付資料<br>(必須)              | <u>参照…</u><br>※サイズは10000KB以内にしてください。<br>※画像の場合は(*.gif, *.jpeg; *.png)のファイルにしてください。<br>※動画の場合は(*.mpg; *.flv; *.wmv; *.wma)のファイルにしてください。                           |                 |
|               | サムネイル                     | 参照<br>※登録できるのは画像ファイルのみです。<br>※サイズは50000KB以内、種類は(*gif; *.jpeg: *.png)のファイルにしてください。                                                                                |                 |
|               | 作成日                       | 2011 🗸 年 3 🗸 月 10 🗸 日                                                                                                    |                 |
|               | 公開範囲                      | ○ 公開する(ライブラリ)<br>◎ 公開しない                                                                                                    |                 |
|               | キーワード                     | <ul> <li>キーワードを選択してください ▼</li> <li>※キーワードはひとつにつき全角10文字(半角20文字)以内で入力してください。</li> <li>※ひとつの資料にキーワードは5つまで同時に指定することができます。</li> <li>キーワードは半角スペースで区切ってください。</li> </ul> |                 |
|               |                           | 確認画面                                                                                                    |                 |

【マイライブラリに追加する】

タイトル: タイトルを入力します

内容: 内容(概要)を入力します

添付資料: 書類、写真、動画ファイルを[参照...]から選択します

サムネイル: 添付資料を表す画像を必要に応じ[参照...]から選択します

作成日: 作成日を選択します

キーワード: キーワードを入力、または選択します

### G 2 7 . 履歴書一覧

登録した履歴書を一覧表示します。

| マイページ 講座         | ************************************     | ログアウト<br>トップページ |
|------------------|------------------------------------------|-----------------|
| マイポートフォリオ ポートレート | 活動の記録 実績 短期目標 学びの貯金箱 コンピテンシー ライブラリ 履歴書支援 | l               |
| ★ 履歴書作成支         | ₹<br>援                                   |                 |
|                  | 利用する                                     |                 |
|                  | フォーマット検索: ▶ 検 索                          |                 |
|                  |                                          |                 |
| <u>*</u> 履歴書一覧   | 2件中 1件~ 2 件を表示                           | ŧ               |
| 2011年<br>03月10日  | ジョブカード                                   |                 |
| 公開しない<br>(編集中)   |                                          |                 |
| 2011年<br>02月02日  | JIS規格                                    |                 |
| 公開しない<br>(編集中)   |                                          |                 |
|                  | 2件中 1件~ 2 件を表示                           | ŧ               |

#### 【履歴書作成支援】

[利用する]: 履歴書作成画面を表示します [検索]: 入力した文字を条件に、フォーマットの名前から履歴書を検索します

### 【履歴書一覧】

[詳細を見る]: 履歴書の詳細情報を表示します[編集]: 履歴書の修正画面を表示します

# G28.履歴書作成

履歴書に記入する内容を登録します。

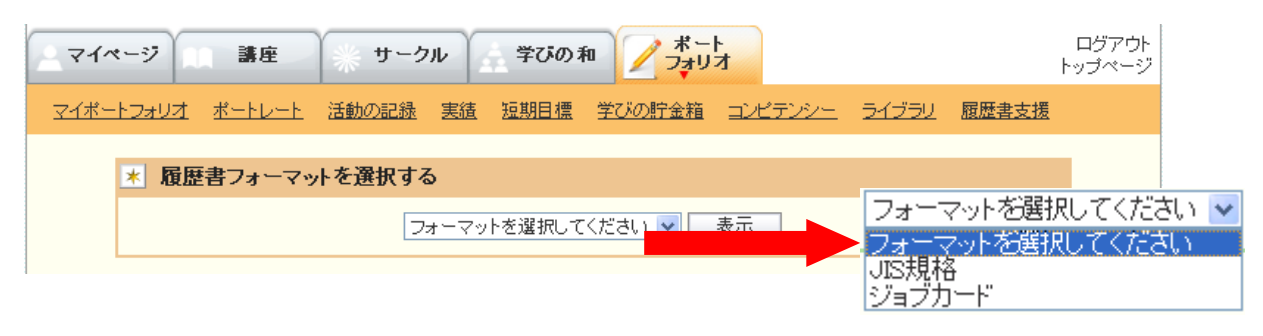

|                                                                              | · 単一クル                                | 学びの和                                              |                            | ŀ     |
|------------------------------------------------------------------------------|---------------------------------------|---------------------------------------------------|----------------------------|-------|
| <u>・トフォリオ ポートレ</u>                                                           | <u>シート 活動の記録 実績 短</u>                 | 豆期目標 学びの貯金箱 コン                                    | <u>ピテンシー ライブラリ</u>         | 履歴書支援 |
| ▼ 履歴書フォ                                                                      | ーマットを選択する                             |                                                   |                            |       |
|                                                                              | JIS規格                                 | ▼ 表示                                              |                            |       |
|                                                                              | 동생한 전문 또 하나                           |                                                   |                            |       |
| 特に企                                                                          | 315焼格の履歴者は<br>新卒者の場合<br>業からの指定がない場合は1 | (学歴・臧歴の欄が広くとられ<br>計は空欄が多くなってしまうの<br>自己アビール欄等が広い履歴 | ています。<br>で、<br>歴書を選ぶとよいでし。 | ю.    |
|                                                                              |                                       |                                                   |                            |       |
| ★ 免許·資格                                                                      | F                                     |                                                   |                            |       |
| 取得年月                                                                         | 名称                                    | 実施機関名                                             | 感想                         |       |
|                                                                              | Ĩ                                     | 登録されていません                                         |                            |       |
|                                                                              |                                       | 3自thn                                             |                            |       |
| <u>*</u> 志望の動                                                                | 豊、特技、好きな学科など                          | <u>, ke nu</u>                                    |                            |       |
| <u>*</u> 志望の動材                                                               | 機、特技、好きな学科など                          |                                                   |                            | ×     |
| * 志望の動                                                                       | 農、特技、好きな学科など                          | 登録                                                |                            | X     |
| <u>*</u> 志望の動                                                                | <b>慶、特技、好きな学科など</b>                   | 登録                                                |                            |       |
| <ul> <li>* 志望の動材</li> <li>* 本人希望語</li> </ul>                                 | 慶、特技、好きな学科など<br>2入 <b>棚</b>           | 登録                                                |                            |       |
| <ul> <li>* 志望の動材</li> <li>* 本人希望語</li> </ul>                                 | 機、特技、好きな学科など<br>こ人 <b>個</b>           | 登録                                                |                            |       |
| * 志望の動<br>(<br>* 本人希望)                                                       | 慶、特技、好きな学科など<br>2入 <b>個</b>           |                                                   |                            |       |
| <ul> <li>* 志望の動材</li> <li>* 本人希望語</li> </ul>                                 | 機、特技、好きな学科など<br>2入 <b>個</b>           | <br>登録<br><br>登録                                  |                            |       |
| <ul> <li>* 志望の動材</li> <li>* 本人希望語</li> <li>* 履歴書作成</li> </ul>                | 歳、特技、好きな学科など                          | <br>登録<br>登録                                      |                            |       |
| <ul> <li>* 志望の動机</li> <li>* 本人希望語</li> <li>* 履歴書作成</li> <li>(小目前)</li> </ul> | 歳、特技、好きな学科など<br>記入欄<br>に支援機能に登録する     | <br>登録<br>登録                                      | ○ 完成                       |       |
| <ul> <li>* 志望の動材</li> <li>* 本人希望語</li> <li>* 履歴書作成</li> <li>公開範囲</li> </ul>  | <ul> <li></li></ul>                   | 登録         登録         登録                          | ○ 完成<br>● 編集中              |       |

#### 【履歴書フォーマットを選択する】

「フォーマットを選択してください」からフォーマットを選択し[表示]ボタンで表示します 選択リストには、管理者用サイトの「履歴書フォーマット設定」で登録されているフォーマットを 表示します

#### 【履歴書項目】

選択したフォーマットにより表示される項目が異なります

履歴書項目には表形式型(ポートフォリオ項目から選択し登録)とテキスト型(自由記述)の2種類があ ります

- 表形式型: [追加]で記録の検索画面を表示します [削除]リンクで追加した記録を削除します
- テキスト型: 項目名にあった文章を入力し[登録]ボタンで登録します

#### 【履歴書作成支援機能に登録する】

公開範囲: 「公開しない」を表示、選択中とします

編集状態: 完成、または編集中のどちらかを選択します

### G29.履歴書に記録を追加

表形式の履歴書項目に記録を追加します。

| マイページ 講座           | サークル 学びの和 アオートフォリオ                                                                                                    | ログアウト<br>トップページ |
|--------------------|----------------------------------------------------------------------------------------------------|-----------------|
| マイポートフォリオ ボートレート お | 活動の記録 実績 短期目標 学びの貯金箱 コンピテンシー ライブラリ 履歴書支援                                                                                                    |                 |
| * 記録の検索            |                                                                                                    |                 |
| 日付検索:▶             | 取得年月 🕶 年 🕶 月                                                                                                    |                 |
| キーワード検索: ▶         |                                                                                                    |                 |
|                    | 検索                                                                                                    |                 |
|                    |                                                                                                    |                 |
| \star 資格記録一覧       |                                                                                                    |                 |
|                    | 2件中 1件~2件を表示                                                                                                    |                 |
| 取得年月               | 2010年10月                                                                                                    |                 |
| 名称                 | 簿記検定3級                                                                                                    |                 |
| 実施機関名              | 日本商工会議所                                                                                                    |                 |
| 感想                 | 大学2年生の時に、夏休みのほぼ2カ月かけて勉強した。<br>3年生の夏休みから2級の取得を目指したが、現在挫折中。<br>――<br>個人企業における経理担当者または経理補助者として必要な商業簿記に関する知<br>識を有している。経理関連書類の読み取りができ、取引先企業の経営状況を数字か<br>ら理解できるようになる。営業、管理部門に必要な知識として評価する企業が増えて<br>いる。 |                 |
|                    | 選択                                                                                                    |                 |
| 取得年月               | 2008年09月                                                                                                    |                 |
| 名称                 | 日本漢字能力検定2級                                                                                                    |                 |
| 実施機関名              | 日本漢字能力検定協会                                                                                                    |                 |
| 感想                 | 高校在学中に先生の勧めで取得した。<br>――――<br>小学校・中学校・高等学校で学習する常用漢字を理解し、文章の中で適切に使える<br>ようにする。人名用漢字も読めるようにする。                                                                                                    |                 |
|                    | 選択                                                                                                    |                 |
|                    | 2件中 1件~2件を表示                                                                                                    |                 |

### 【記録の検索】

履歴書の項目に応じて学びの貯金箱の記録が表示されます 日付検索: 探したい記録の日付を選択します キーワード検索: 探したい記録のキーワードを入力します [検索]: 入力・選択した検索条件で、該当する記録を検索します

[ に記録を追加しましょう]: 学びの貯金箱登録画面を表示します

#### 【 記録一覧】

[選択]:履歴書に記録を追加します(履歴書内容を登録する画面に戻ります)

8-3 アドバイザー画面

### S1.アドバイザーマイページ

アドバイザーマイページです。メニューバーより機能を選択し、様々な情報を表示します。

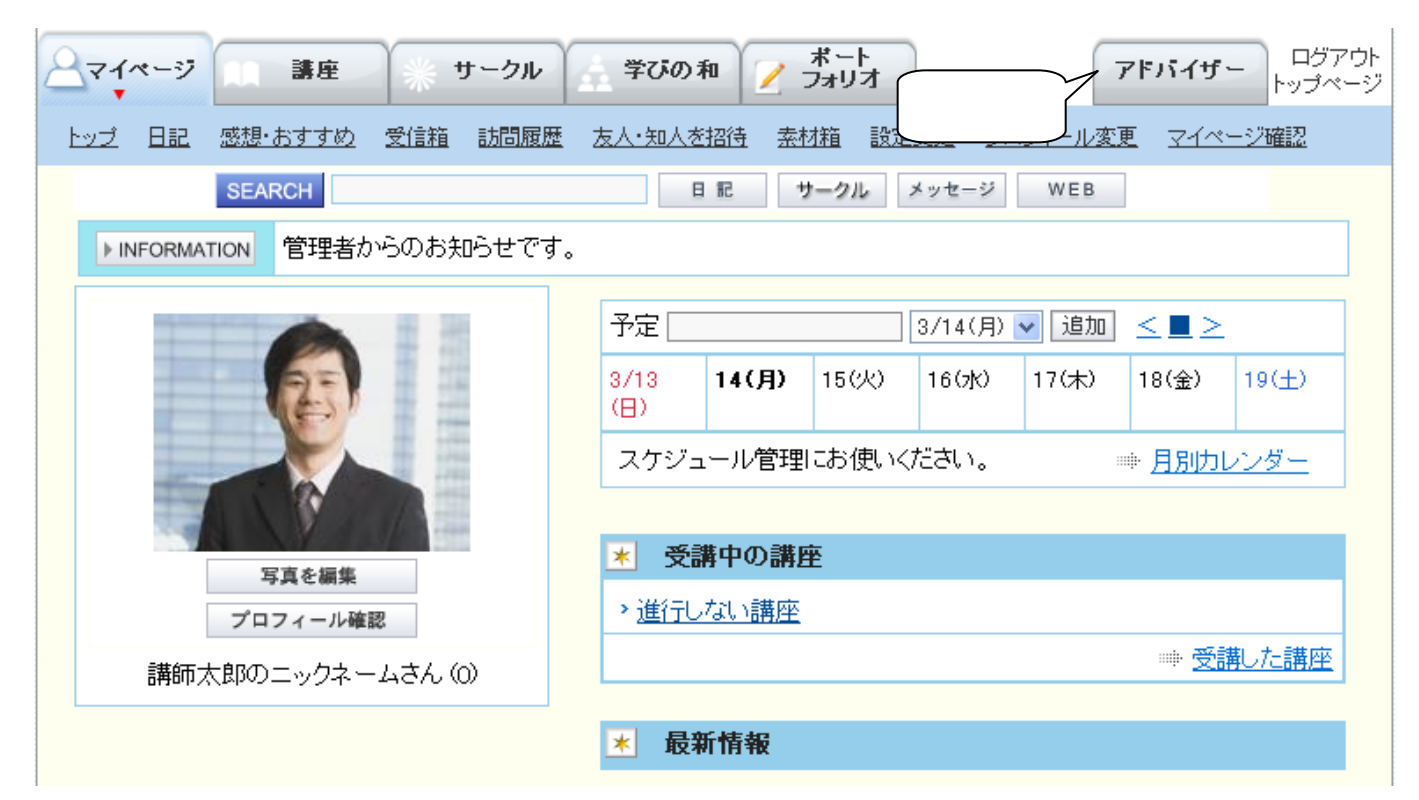

メニューバーより、[アドバイザー]タブを選択し、アドバイザーとしての機能を利用します。

### S 2 . 利用者検索

指導対象の利用者を検索します。

| ু হাব-৬  | 産 🔆 サー            | -クル 学び         | びの和 📝 ポート<br>ノ フォリオ                      |                             | アドバイザー                 | ログアウト<br>トップページ |
|----------|-------------------|----------------|------------------------------------------|-----------------------------|------------------------|-----------------|
| 担当者検索    |                   |                |                                          |                             |                        |                 |
| * 検索     |                   |                |                                          |                             |                        |                 |
| 氏名       |                   |                |                                          |                             |                        |                 |
| 氏名よる     | 3                 |                |                                          |                             |                        |                 |
| ニックネー    | -4                |                |                                          |                             |                        |                 |
| 職業       |                   |                |                                          |                             |                        |                 |
|          |                   | ※指導担当の担        | 当者情報のみ、検索対象です                            | -                           |                        |                 |
|          |                   |                | 検索                                       |                             |                        |                 |
|          |                   |                |                                          |                             |                        |                 |
| * 検索結界   | <b>₹一覧 ***</b> 1名 | が該当しました        | •                                        |                             |                        |                 |
|          |                   |                |                                          | 1件中1                        | 件~1 件を表示               |                 |
|          | 氏名                | 5              | 仕事 華子                                    |                             |                        | _               |
|          | 氏名。               | tみ             | しごと はなこ                                  |                             |                        | _               |
|          | ニックネ              | L <sub>1</sub> | 仕事華子のニックネーム                              | N                           |                        | _               |
|          | 職美                | ŧ.             | 学生                                       |                             |                        | _               |
|          | <b>最終利用</b>       | 月日時            | 11/08/11 09:57                           |                             |                        | _               |
| NO IMAGE | <u> </u>          |                | → 11/03/10 … <u>「資格」</u><br><u>郎</u> )   | <u>に対するアドバイ</u>             | <u>ス(講師 太</u>          |                 |
|          | 活動の記録             | 公開:4<br>非公開:0  | → 11/01/19 … <u>繰り越</u><br><u>て学習した。</u> | しのうち繰越商品                    | <u>に絞っ</u> & (0)       |                 |
|          | <u>学びの貯金箱</u>     | 公開:13<br>非公開:1 | > 11/01/19 … フェイ2<br>(5億人をつなく、ソーシャ)      | <u>マック若き天才の</u><br>レネ(読んだ本) | D <u>野望</u> & (1)<br>) |                 |
|          |                   |                |                                          |                             | ォリオを確認する               |                 |
|          |                   |                |                                          | 1件中1                        | 件~1 件を表示               |                 |

#### 【検索】

氏名: 検索する利用者の氏名を入力します

氏名よみ: 検索する利用者の氏名よみを入力します

ニックネーム: 検索する利用者のニックネームに含まれる言葉を入力します

職業: 検索する利用者の職業を入力します

[検索]を選択し実行します。

#### 【検索結果一覧】

(アドバイス)

最近更新されたアドバイス1件を表示します。

[アドバイス]: アドバイス一覧画面を表示します

[アドバイスタイトル]: アドバイスの詳細情報を表示します

[メンバー名]: メンバーの詳細情報を表示します

(活動の記録)

最近更新された記録1件を表示します。

- [活動の記録]: 活動の記録一覧画面を表示します
- [活動内容名]: 活動の記録の詳細情報を表示します
- (学びの貯金箱)
  - 最近更新された記録1件を表示します。
  - [学びの貯金箱]: 学びの貯金箱トップ画面を表示します
  - [記事タイトル]: 記事の詳細情報を表示します

[ポートフォリオを確認する]: 利用者のポートフォリオ画面を表示します

# S3.利用者ショーケース

利用者のショーケースを表示します。

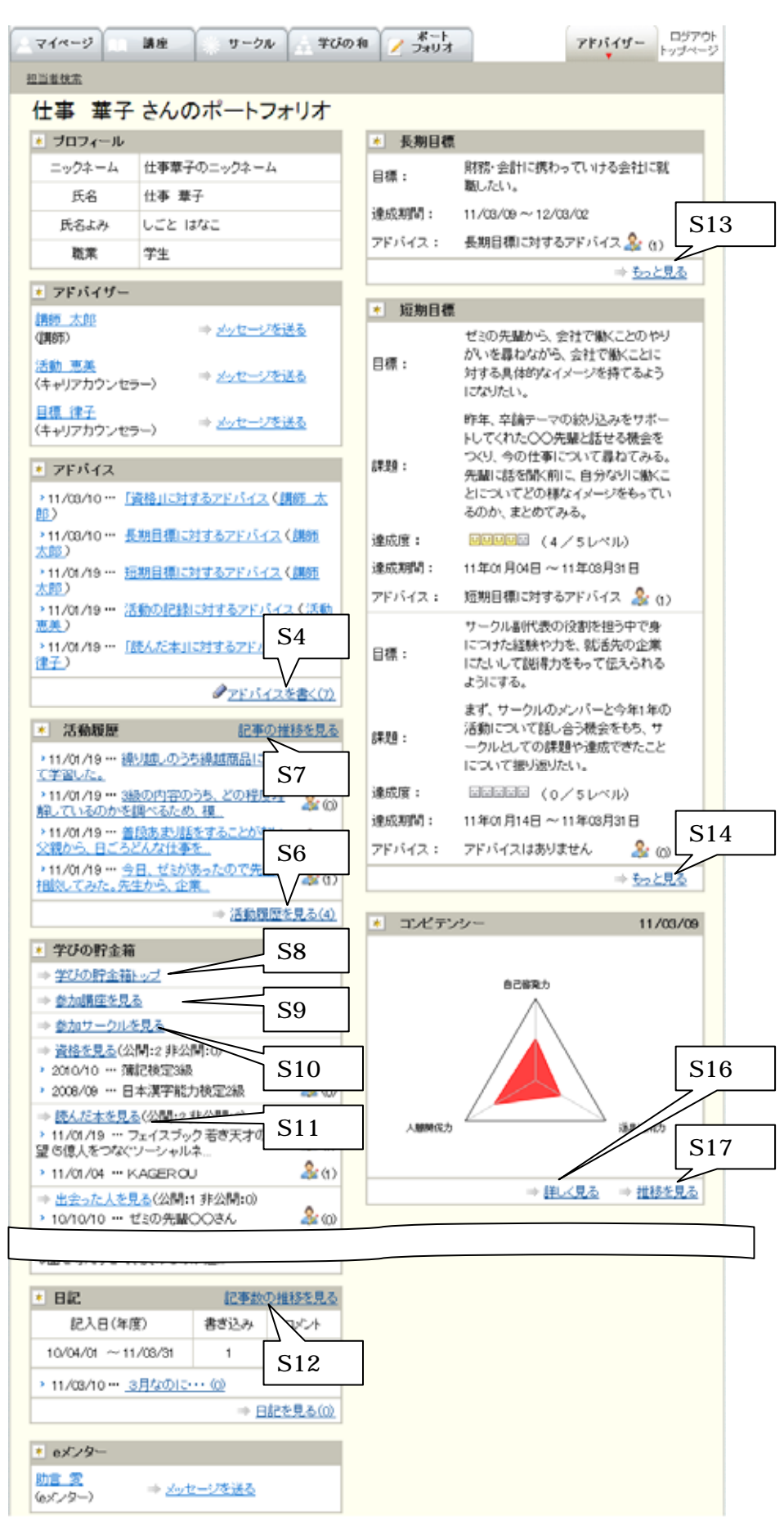

- (プロフィール)
   利用者のプロフィール情報を表示します
   (アドバイザー)
   担当アドバイザーを一覧表示します
   (アドバイス)
- 最新のアドバイスを一覧表示します
- (活動の記録)
- 最新の活動の記録を一覧表示します
- (学びの貯金箱)
- 各項目について、最新の記事を一覧表示します
- (日記)日記の情報を表示します
- ( e メンター )
- 担当 e メンターを一覧表示します
- (長期目標)
  - 長期目標を一覧表示します
- (短期目標)
- 短期目標を一覧表示します
- (コンピテンシー)
- 最新のチェック分析結果グラフを表示します

# S4.アドバイス一覧

担当利用者へのアドバイス・利用者からの返信を一覧表示します。

| マイページ 講座                                                                                                    | * サークル                         | <b>学びの和 / オート</b><br>フォリオ アドバイザー ログアウト<br>トップページ                                                   |
|----------------------------------------------------------------------------------------------------|--------------------------------|----------------------------------------------------------------------------------------------------|
| 担当者検索                                                                                                    |                                |                                                                                                    |
| <u>&lt;</u> 3月のカレンダー                                                                                                    | ★ 仕事 🗄                         | 華子 さんへのアドバイスを書く                                                                                    |
| 日     月     火     水     木     金     土       1     2     3     4     5                                                                           |                                | 新規作成                                                                                               |
| 6         7         8         9         10         11         12           13         14         15         16         17         18         19 |                                | キーワード検索: ▶ 検索                                                                                      |
| 20 21 22 23 24 25 26<br>27 28 29 30 31                                                                                                    | \star 仕事 🗄                     | 華子 さんへのアドバイス・返信                                                                                    |
|                                                                                                    |                                | 7件中 1件~ 7 件を表示                                                                                     |
| ★ 過去の一覧                                                                                                    | 2011年                          | 「資格」に対するアドバイス                                                                                      |
| <u>、2011年の一覧</u>                                                                                                    | 03月10日<br><u>資格を</u>           | 2級の取得もぜひ目指してみてください。<br>きっと就職活動、就職後の業務でも役に立ちますよ。                                                    |
|                                                                                                    | <u>見る</u>                      |                                                                                                    |
|                                                                                                    | 2011年                          | 長期目標に対するアドバイス                                                                                      |
|                                                                                                    | 03月10日                         | この目標に向けて、簿記受験など取り組んでいるようですね。                                                                       |
|                                                                                                    | <u>長期目標を</u><br><u>見る</u>      | 次のステップとして、具体的にどのような職種があるのか、調べてみると良いと思いますよ。                                                         |
|                                                                                                    |                                | <u>編集</u>   削除                                                                                     |
|                                                                                                    | 2011年                          | 活動の記録に対するアドバイス                                                                                     |
|                                                                                                    | UI 月19日<br><u>活動履歴を</u><br>目 5 | ー人で考えていると煮詰まってしまうことも、まわりの人に相談してみると<br>解決のヒントをもらえたり、手を差し伸べてくれることがありますね。<br>そうした人間関係を大事にしていきたいものですね。 |
|                                                                                                    | 25:02                          | 活動 恵美 さんのアドバイス   返信                                                                                |

#### 【 さんへのアドバイスを書く】

[新規作成]: アドバイス新規作成画面を表示します キーワード検索: 検索するアドバイスに含まれる言葉を入力します [検索]: 入力したキーワードで、アドバイスを検索します

# S5.アドバイスを書く

担当利用者へアドバイスを書きます。

| マイページ 講座                                                                                                    | ☆ サークル ☆ 学びの和 / フォリオ    | <b>アドバイザ</b> ー ログアウト<br>トップページ |
|----------------------------------------------------------------------------------------------------|-------------------------|--------------------------------|
| 担当者検索                                                                                                    |                         |                                |
| <u>&lt;</u> 3月のカレンダー                                                                                                    | ★ 仕事 華子 さんへのアドバイス・返信を書く |                                |
| 日月火水木金土                                                                                                    | タイトル<br>(必須)            |                                |
| 6         7         8         9         10         11         12           13         14         15         16         17         18         19 |                         |                                |
| 20         21         22         23         24         25         26           27         28         29         30         31                   | 本 文                     |                                |
| ★ 過去の一覧                                                                                                    |                         |                                |
| 2011 <u>407 <u>H</u></u>                                                                                                    |                         |                                |
|                                                                                                    | 確認画面                    |                                |

# 【 さんへのアドバイス・返信を書く】

タイトル: タイトルを入力します

本文: 本文を入力します

[確認画面]を選択し、確認画面から[作成]します。

### S6.活動の記録一覧

活動の記録を一覧表示します。

| マイページ 講座                                                                                                    | * サークル          | 学びの和    | オート アドバイザー ログ                                                                                                    |
|----------------------------------------------------------------------------------------------------|-----------------|---------|----------------------------------------------------------------------------------------------------|
| <u>当者検索</u>                                                                                                    |                 |         |                                                                                                    |
| <u>&lt;</u> 3月のカレンダー                                                                                                    | * 検索            |         |                                                                                                    |
| 日月火水木金土                                                                                                    | +               | -7-1 🕨  |                                                                                                    |
| 1         2         3         4         5           6         7         8         9         10         11         12          | 目標              | 駟の種類 ▶  | 検索                                                                                                    |
| <u>13 14 15 16 17 18 19</u>                                                                                                   |                 |         |                                                                                                    |
| 20         21         22         23         24         25         26           27         28         29         30         31 | \star 仕事 華      | 子 さんの活動 | 履歴                                                                                                    |
| → 過去の一覧                                                                                                    |                 |         | 1件中 1件~1件を表示                                                                                                    |
| <ul> <li><u>2011年3月の一覧</u></li> <li><u>2011年2月の一覧</u></li> <li><u>2011年1月の一覧</u></li> </ul>                                   | 2011年<br>01月10日 | 活動内容    | 今日、ゼミがあったので先生に相談してみた。先生から、企業で働く先輩たちを集めて、先生のお宅で就職<br>に関する相談会兼飲み会をひらいてもいいぞ、という<br>提案をいただいた。<br>先生には、先輩たちに声かけをしてもらうことになり、<br>私たちゼミ生は、つまみや飲み物を調達することになった。                                                                                                    |
|                                                                                                    |                 | 学んだこと   | 自分だけで考えず、いろいろな人に相談すると、いい<br>アイディアを得られるかもしれないということがわかっ<br>た。                                                                                                    |
|                                                                                                    |                 | 感想      | いままで頭の片隅でぽんやりと気になっていたことが、<br>今回、先輩たちに話を聞くという目標を立てたことで、<br>先生に相談するという行動に移れたと思う。<br>単なる飲み会ではなく、先輩たちから仕事についてし<br>っかりと話が聞けるように準備を行いたい。                                                                                                    |
|                                                                                                    |                 | 画像      |                                                                                                    |
|                                                                                                    |                 | 実績      | <ul> <li>ゼミの先輩から、会社で働くことのやりがいを</li> <li>目標: 尋ねながら、会社で働くことに対する具体的な</li> <li>イメージを持てるようになりたい。</li> <li>昨年、卒論テーマの絞り込みをサポートしてく</li> <li>れた○○先輩と話せる機会をつくり、今の仕</li> <li>事について尋ねてみる。</li> <li>先輩に話を聞く前に、自分なりに働くことにつ</li> <li>いてどの様なイメージをもっているのか、まと</li> <li>めてみる。</li> <li>(交流,仕事)</li> <li>レベル</li> </ul> |
|                                                                                                    |                 | アドバイス   | 2011年01月19日 17:33<br>活動の記録に対するアドバイス<br>一人で考えていると煮詰まってしまうことも、まわりの<br>人に相談してみると解決のヒントをもらえたり、手を差<br>し伸べてくれることがありますね。<br>そうした人間関係を大事にしていきたいものですね。<br>活動 恵美 さんのアドバイス  返信                                                                                                    |
|                                                                                                    |                 | 更新日時    | 2011年01月19日17:13                                                                                                    |
|                                                                                                    |                 |         | 1件由1件~1件大丰二                                                                                                    |

【検索】

キーワード: 検索する活動の記録に含まれる言葉を入力します

目標の種類: 検索する活動の記録の目標の種類を選択します

[検索]: 入力・選択した検索条件で、該当する活動の記録を検索します

### S7.活動の記録の記事数の推移を見る

活動の記録の記事数の推移をグラフで表示します。

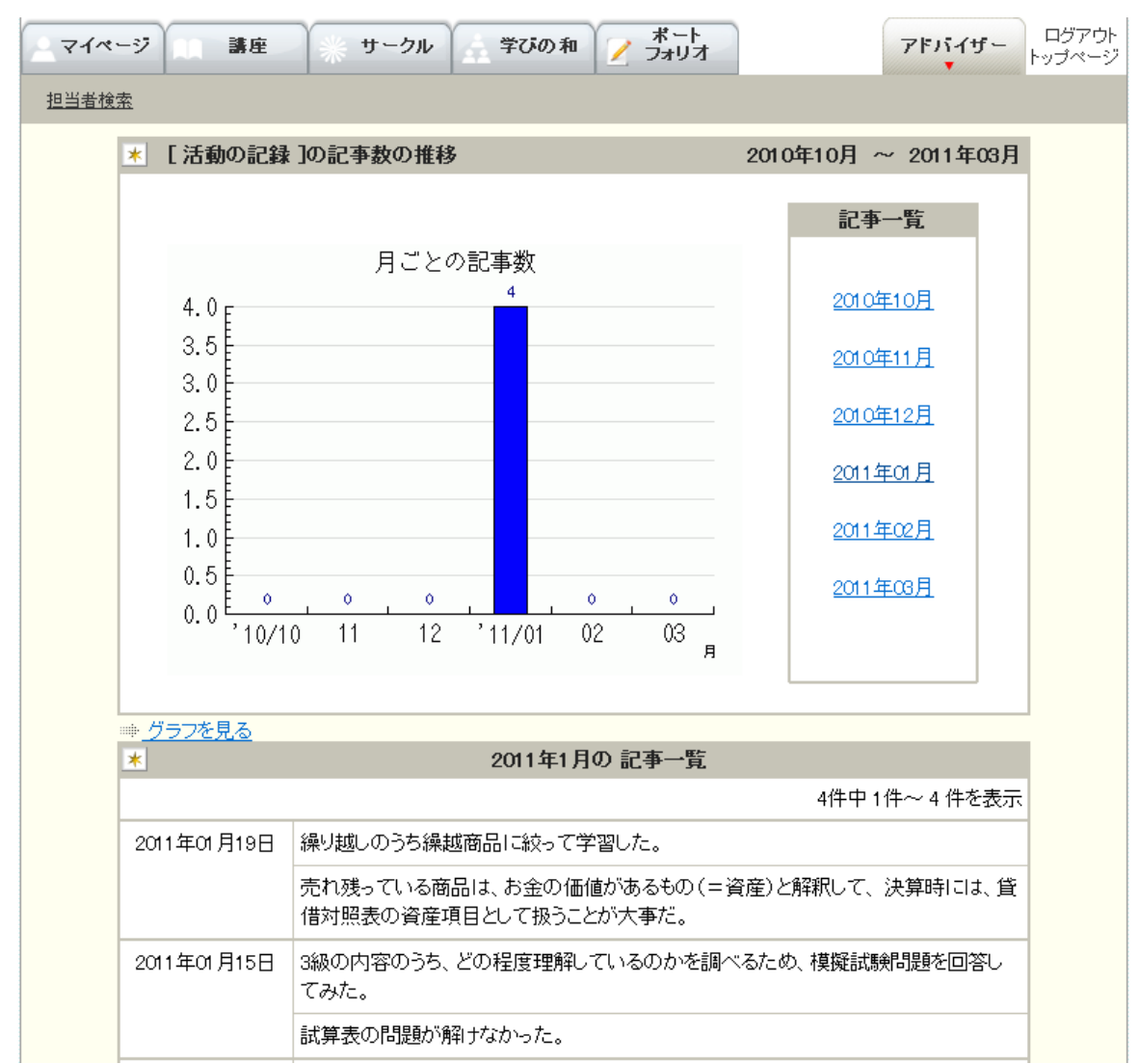

### 【記事一覧】

[年月]: 記事一覧に、選択した年月に登録された記事の一覧を表示します

[グラフを見る]: 記事数のグラフが画面上部にくるように移動します

# S8.学びの貯金箱 トップ

学びの貯金箱の各項目の記録を3件ずつ表示します。

| ৾৾৾৵৸৵ | ージ 講座 サークル                                   | 学びの利           | □                                                                                                | アドバイザー         | ログアウト<br>トップページ |
|--------|----------------------------------------------|----------------|--------------------------------------------------------------------------------------------------|----------------|-----------------|
| 担当者検   |                                              |                |                                                                                                  |                |                 |
|        | * 学びの貯金箱を確認する                                |                |                                                                                                  |                |                 |
|        | ※最新書込み3件を表示しています。                            |                |                                                                                                  |                |                 |
|        | ■参加講座参照                                      | ⇒ <u>もっと見る</u> | ■参加サークル参照                                                                                        | ⇒ <u>もっと見る</u> |                 |
|        | ■資格<br>(公開:2非公開:0)                           | ⇒ <u>もっと見る</u> | ■読んだ本<br>(公開:2 非公開:0)                                                                            | <u>もっと見る</u>   | _               |
|        | → 2010/10 … 簿記検定3級<br>→ 2008/09 … 日本漢字能力検定2約 | 及              | <ul> <li>&gt; 11/01/19 … フェイスブック若き<br/>億人をつなぐソーシャルネ</li> <li>&gt; 11/01/04 … KAGER OU</li> </ul> | 『天才の野望 (5      |                 |
|        | ■出会った人<br>(公開:1 非公開:0)                       | ⇒ <u>もっと見る</u> | ■社会活動<br>(公開:2非公開:0)                                                                             | ⇒ <u>もっと見る</u> |                 |
|        | → 10/10/10 … ゼミの先輩○○さん                       |                | <ul> <li>▶ 10/08/04 … 富士山清掃活動</li> <li>▶ 10/08/19 … 身体障がい者支払</li> <li>⇒ンティア活動</li> </ul>         | 髪施設○○でのボ       |                 |
|        | ■趣味·特技<br>(公開:0非公開:0)                        |                | ■職歴<br>(公開:1 非公開:0)                                                                              | ⇒ <u>もっと見る</u> |                 |
|        | まだ <u>登</u> 録されていません。                        |                | > 09/02/02 … マクドナルド○○万                                                                           | Ē              |                 |

# 【学びの貯金箱を確認する】

[もっと見る]: 各項目の記録一覧画面を表示します

# S9.学びの貯金箱 参加講座参照

参加中の講座情報を一覧表示します。

受講中の講座と、申し込みの講座の件数を表示します。

| - マイページ 講座 講座 | ※ サークル 学びの和         | ★ート<br><u>/</u> フォリオ            | アドバイザー   | ログアウト<br>マップページ |
|---------------|---------------------|---------------------------------|----------|-----------------|
| 担当者検索         |                     |                                 |          |                 |
| * 仕事 華子 さん    | の参加講座を参照する          |                                 |          |                 |
| 受請            | 専・・・・4件 申注          | 2中…0件                           |          |                 |
| ★ 仕事 華子 さん    | ᇝᇴᆘᇔᇤᅠᄩ             |                                 |          |                 |
|               | の多加時圧「見             | 4件中                             | 1件~4件を表示 |                 |
|               | 講座名                 | 陶芸の世界を探る                        |          |                 |
|               | 最終受講日               |                                 |          |                 |
|               | 受講開始日               |                                 |          |                 |
|               | 掲示板への取り組み           | 0件                              |          |                 |
|               | スクーリングへの取り組み        | 0(#                             |          |                 |
|               | 教材への取り組み<br>(最終閲覧日) | 第1回 粘土のみかたと製作方法<br>まだ閲覧されていません  | 去        |                 |
|               |                     | 第1回 粘土のみかたと製作方注<br>まだ閲覧されていません  | 去(確認テスト) |                 |
|               |                     | 第2回 窯焼について<br>まだ閲覧されていません       |          |                 |
|               |                     | 第2回 窯焼について(レポート)<br>まだ閲覧されていません |          |                 |
|               |                     | 第3回 電動ロクロとは<br>まだ閲覧されていません      |          |                 |
|               |                     | 第1回 粘土のみかたと製作方注<br>まだ閲覧されていません  | £        |                 |
|               |                     | enquete<br>まだ閲覧されていません          |          |                 |
|               |                     | みんなの陶芸<br>まだ閲覧されていません           |          |                 |

### 【参加講座一覧】

[画像]: 講座情報画面を表示します

# S10.学びの貯金箱 サークル参照

参加中のサークル情報を一覧表示します。 参加中のサークルの件数を表示します。

| マイページ 講座    | サークル 学びの和          | ボート<br>フォリオ       | <b>アドバイザ</b> ー ログアウト<br>トップページ |  |  |  |  |  |
|-------------|--------------------|-------------------|--------------------------------|--|--|--|--|--|
| 担当者検索       |                    |                   |                                |  |  |  |  |  |
| * 仕事 華子 さんの | 参加サークルを参照する        |                   |                                |  |  |  |  |  |
| 参加サークル・・・2件 |                    |                   |                                |  |  |  |  |  |
| * 仕事 華子 さんの | 参加サークル一覧           |                   |                                |  |  |  |  |  |
|             |                    | 2件中 1             | 件〜2件を表示                        |  |  |  |  |  |
|             | サークル名              | お散歩サークル           |                                |  |  |  |  |  |
|             | サークル参加日            | 2011年03月10日 10:11 |                                |  |  |  |  |  |
| 1           | 最新書込み日             |                   |                                |  |  |  |  |  |
| 1.4         | 掲示板への取り組み          | 014               |                                |  |  |  |  |  |
|             | イベントへの取り組み         | 014               |                                |  |  |  |  |  |
|             | サークル名 ペランダガーデンサークル |                   |                                |  |  |  |  |  |
|             | サークル参加日            | 2011年03月10日 10:12 |                                |  |  |  |  |  |
| 63          | 最新書込み日             |                   |                                |  |  |  |  |  |
|             | 掲示板への取り組み          | Of#               |                                |  |  |  |  |  |
|             | イベントへの取り組み         | Of#               |                                |  |  |  |  |  |
|             | I                  | 2件中 1             | 件〜2件を表示                        |  |  |  |  |  |

### 【参加サークル一覧】

[画像]: サークル情報画面を表示します

## S11.学びの貯金箱 記録の一覧

学びの貯金箱の記録を一覧表示します。

(選択した学びの貯金箱の項目の設定に合わせて表示項目を変更します。)

| ~~~~~ | 講座        | サークル    | 学びの和 📝 ボート                                                                                                    |                                                                       | アドバイザー                                                       | ログアウト<br>トップページ |
|-------|-----------|---------|----------------------------------------------------------------------------------------------------|-----------------------------------------------------------------------|--------------------------------------------------------------|-----------------|
| 担当者検索 |           |         |                                                                                                    |                                                                       |                                                              |                 |
| * #   | 事 華子 さんのう | 資格の記録一覧 |                                                                                                    |                                                                       |                                                              |                 |
|       |           |         |                                                                                                    | 2件中                                                                   | 1件~2件を表示                                                     | 1               |
|       | 2010年10月  | 名称      | 簿記検定3級                                                                                                    |                                                                       |                                                              |                 |
|       |           | 実施機関名   | 日本商工会議所                                                                                                    |                                                                       |                                                              |                 |
|       |           |         | 大学2年生の時に、夏休みの<br>3年生の夏休みから2級の取<br>一<br>個人企業における経理担当<br>な商業簿記に関する知識を<br>み取りができ、取引先企業の<br>るようになる。営業、管理部<br>企業が増えている。 | DIまIま2カ月かりす<br>得を目指したが<br>者または経理補<br>有している。経理<br>D経営状況を数5<br>門町に必要な知識 | て勉強した。<br>、現在挫折中。<br>動者として必要<br>関連書類の読<br>字から理解でき<br>として評価する |                 |
|       |           | アドバイス   | 2011年03月10日 10:18<br>「資格」に対するアドバイス<br>2級の取得もぜひ目指してみ<br>きっと就職活動、就職後の第                                               | <b>え</b><br>みてください。<br>業務でも役に立ち                                       | うますよ。<br><u>編集   削除</u>                                      |                 |
|       |           |         |                                                                                                    |                                                                       | <u>アドバイスを書く</u>                                              |                 |
|       | 2008年09月  | 名称      | 日本漢字能力検定2級                                                                                                    |                                                                       |                                                              |                 |
|       |           | 実施機関名   | 日本漢字能力検定協会                                                                                                    |                                                                       |                                                              | -               |
|       |           | 感想      | 高校在学中に先生の勧めで<br>                                                                                                   | 「取得した。<br>「学習する常用簿<br>こする。人名用簿                                        | 観字を理解し、文<br>第字も読めるよう                                         |                 |
|       |           | アドバイス   | アドバイスはありません                                                                                                    |                                                                       |                                                              | -               |
|       |           |         |                                                                                                    | :                                                                     | <u>アドバイスを書く</u>                                              |                 |
|       |           |         |                                                                                                    | 2件中                                                                   | 1件~2件を表示                                                     |                 |

### 【の記録一覧】

[アドバイスを書く]: 学びの貯金箱の記録に対してアドバイスを書き込みます

### S12.日記の記事数の推移を見る

日記の記事数の推移をグラフで表示します。

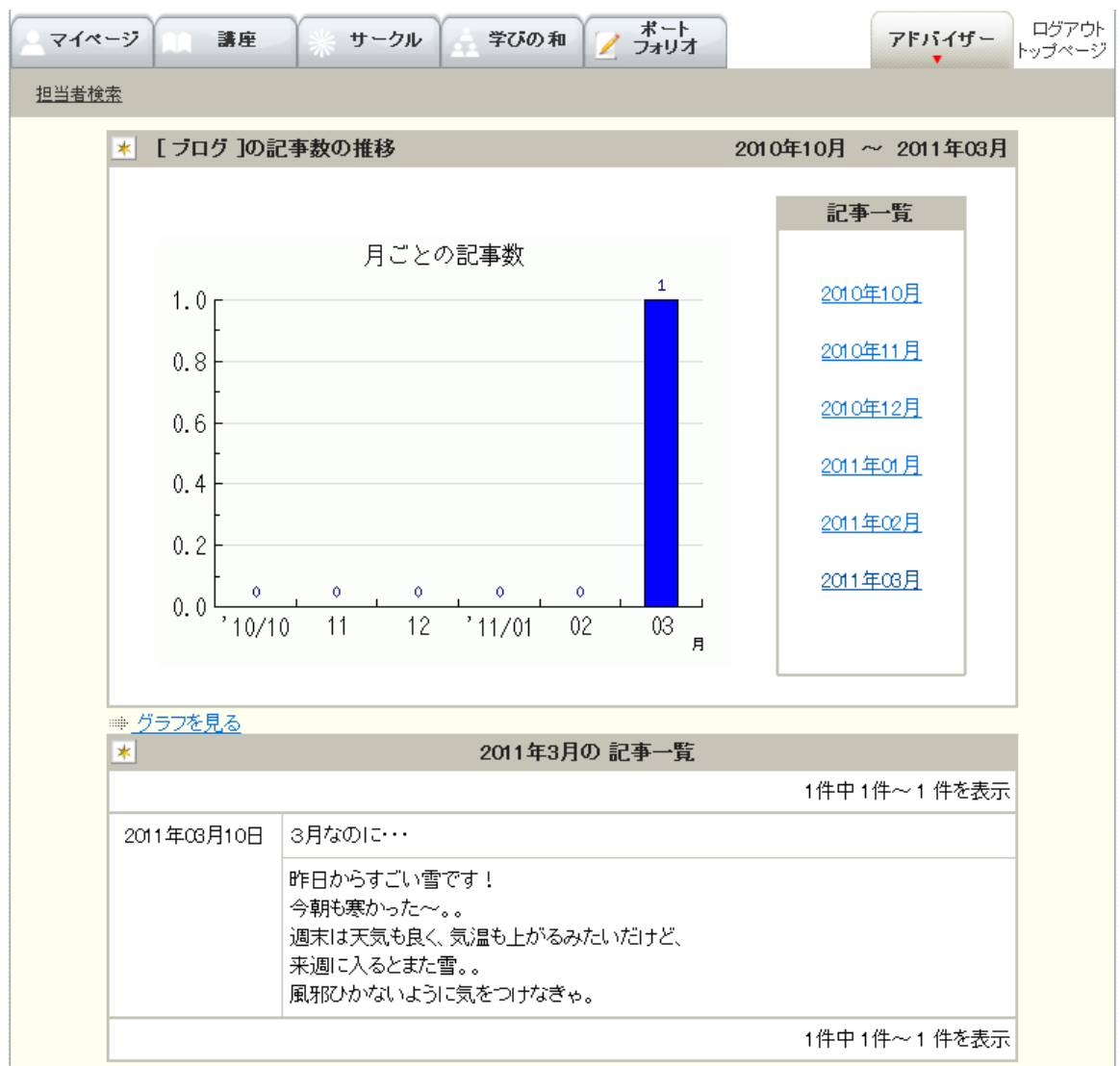

### 【記事一覧】

[年月]: 記事一覧に、選択した年月に登録された記事の一覧を表示します

[グラフを見る]: 記事数のグラフが画面上部にくるように移動します

# S13.長期目標一覧

長期目標を一覧表示します。

| マイページ 講座                                    | × サーク                          | ル 学びの和 / ボート<br>フォリオ                                                                                    | マドバイザー ログアウト<br>トップページ   |
|---------------------------------------------|--------------------------------|----------------------------------------------------------------------------------------------------|--------------------------|
| 担当者検索                                       |                                |                                                                                                    |                          |
| * 検索                                        |                                |                                                                                                    |                          |
|                                             | -ド:▶<br>間:▶ 2011 ✔<br>価:▶ ☞評価済 | 年 3 ▼月 11 ▼日~ ▼年<br>iみ ▼未評価<br>検索                                                                       | - ▼月 ▼日                  |
| <ul> <li>土事 華子</li> <li>達成期間終了日7</li> </ul> | さんの長期目標<br>が古い目標から順            | 一覧<br>Iに表示しています。                                                                                        | 1件中 1件~ 1 件を表示           |
| 2011年                                       | 目標                             | 財務・会計に携わっていける会社に就職し7                                                                                    | telv.                    |
| 03月09日<br>~<br>2012年<br>03月02日              | 目標に対する<br>アドバイス                | 2011年03月10日 09:28<br><b>長期目標に対するアドバイス</b><br>この目標に向けて、簿記受験など取り組ん<br>次のステップとして、具体的にどのような職<br>ると良いと思いますよ。 | でいるようですね。<br>種があるのか、調べてみ |
|                                             |                                |                                                                                                    |                          |
|                                             | 自己評価                           | <u>日</u><br>未登録                                                                                         | 原に対するアトハイスを書く            |
|                                             | 評価に対する<br>アドバイス                | アドバイスはありません                                                                                             |                          |
|                                             |                                | 評                                                                                                    | 価に対するアドバイスを書く            |
|                                             | 更新日時                           | 2011年03月09日 17:31                                                                                       |                          |
|                                             |                                |                                                                                                    | 1件中 1件~1 件を表示            |

#### 【検索】

キーワード: 検索する長期目標に含まれる言葉を入力します 達成期間: 検索する長期目標の達成期間を選択します 自己評価: 検索する長期目標の自己評価状態を選択します [検索]: 入力・選択した検索条件で、該当する長期目標を検索します

# S14.短期目標一覧

登録した短期目標を一覧表示します。

| ▲マイページ ▲ 講座                  | * サークル                               | ル 学びの和 アドバイザー ログア                                                                                                    |
|------------------------------|--------------------------------------|----------------------------------------------------------------------------------------------------|
| 担当者検索                        |                                      |                                                                                                    |
| * 検索                         |                                      |                                                                                                    |
| キーワー<br>目標の種類<br>達成期<br>自己評( | ド:▶<br>類:▶<br>問:▶ 2011 ♥<br>西:▶ ☞評価済 | ▼<br>年 3 ▼ 月 11 ▼ 日 ~ ▼ 年 ▼ 月 ▼ 日<br>iみ ▼未評価<br>検索                                                                                               |
| * 仕事 華子                      | さんの短期目標                              | 一覧                                                                                                    |
| 達成期間終了日本                     | が古い目標から順                             | 1に表示しています。 2件中1件~2件を表示                                                                                                    |
| 2011年<br>01月04日<br>~         | 現状                                   | 会社で働くことに対する具体的なイメージがわかない。<br>会社で働いている先輩たちは、仕事に対してどんなやりがいを感じな<br>がら、日々働いているのだろうか?                                                                 |
| 2011年<br>03月31日              | 目標                                   | ゼミの先輩から、会社で働くことのやりがいを尋ねながら、会社で働く<br>ことに対する具体的なイメージを持てるようになりたい。                                                                                   |
|                              | 課題                                   | 昨年、卒論テーマの絞り込みをサポートしてくれた〇〇先輩と話せる<br>機会をつくり、今の仕事について尋ねてみる。<br>先輩に話を聞く前に、自分なりに働くことについてどの様なイメージを<br>もっているのか、まとめてみる。                                  |
|                              | 目標の種類                                | 交流,仕事                                                                                                    |
|                              | 現在の達成度                               | <ul> <li>□□□□□□ (4 / 5 レベル)</li> <li>⇒ 実績登録の履歴を見る</li> </ul>                                                                                     |
|                              | 目標に対する<br>アドバイス                      | 2011年01月19日 17:44<br>短期目標に対するアドバイス<br>企業で働く身近な先輩として、家族の方に話を聞いてみるのもよいで<br>しょう。<br>ちょっとした機会に、働いておられるごぎょうだいや父親、母親から話<br>を聞いてみたらいかがでしょうか。<br>編集 1 調除 |
|                              |                                      |                                                                                                    |
|                              | 自己評価                                 |                                                                                                    |
|                              | 評価に対する                               | アドバイスはありません                                                                                                    |
|                              | アドバイス                                | 評価に対するアドバイスを書く                                                                                                    |
|                              | 更新日時                                 | 2011年03月10日 09:24                                                                                                    |

### 【検索】

キーワード: 検索する短期目標に含まれる言葉を入力します

目標の種類: 検索する短期目標の種類を選択します

達成期間: 検索する短期目標の達成期間を選択します

自己評価: 検索する短期目標の自己評価状態を選択します

[検索]: 入力・選択した検索条件で、該当する短期目標を検索します

# S15.短期目標 実績登録の履歴

登録された実績を一覧表示します。

| ৾ৢৢৢৢৢৢৢৢৢৢৢৢ | -ジ 講座                | * サーク           | ル 学びの和 🧪 ボート フォリオ ア                                                                                                    | マドバイザー                           | ログアウト<br>トップページ |
|---------------|----------------------|-----------------|----------------------------------------------------------------------------------------------------|----------------------------------|-----------------|
| 担当者検索         | <u>乾</u>             |                 |                                                                                                    |                                  |                 |
|               | * 仕事 華子              | さんの短期目標         | 一 <u>覧</u>                                                                                                    |                                  |                 |
|               | 2011年<br>01月04日<br>~ | 現状              | 会社で働くことに対する具体的なイメージがわかない。<br>会社で働いている先輩たちは、仕事に対してどんなやりがい<br>がら、日々働いているのだろうか?                                                                                                    | いを感じな                            |                 |
|               | 2011年<br>03月31日      | 目標              | ゼミの先輩から、会社で働くことのやりがいを尋ねながら、き<br>ことに対する具体的なイメージを持てるようになりたい。                                                                                                    | 会社で働く                            |                 |
|               |                      | 課題              | 昨年、卒論テーマの絞り込みをサポートしてくれた〇〇先輩<br>機会をつくり、今の仕事について尋ねてみる。<br>先輩に話を聞く前に、自分なりに働くことについてどの様な<br>もっているのか、まとめてみる。                                                                                    | 輩と話せる<br>:イメージを                  |                 |
|               |                      | 目標の種類           | 交流,仕事                                                                                                    |                                  |                 |
|               |                      | 現在の達成度          | <ul> <li>■ビビビビ (4 / 5 レベル)</li> <li>[実績登録の履歴]</li> <li>&gt; 11/03/10 ··· ビビビビビ レベル</li> <li>&gt; 11/01/12 ··· ビビビビビ レベル ⇒ 活動の記録/</li> <li>&gt; 11/01/10 ··· ビビビビビ レベル ⇒ 活動の記録/</li> </ul> | <u>^</u>                         | -               |
|               |                      | 目標に対する<br>アドバイス | 2011年01月19日 17:44<br>短期目標に対するアドバイス<br>企業で働く身近な先輩として、家族の方に話を聞いてみる(<br>しょう。<br>ちょっとした機会に、働いておられるごぎょうだいや父親、母<br>を聞いてみたらいかがでしょうか。                                                             | のもよいで<br>母親から話<br><u>編集   削除</u> | -               |
|               |                      |                 | 日標に対するアト                                                                                                    | ハイスを書く                           |                 |
|               |                      | 日己計1曲           |                                                                                                    |                                  |                 |

### 【現在の達成度】

[活動の記録へ]: 活動の記録から登録された実績の場合に表示します 押下で活動の記録を詳細表示します